## Markera en waypoint

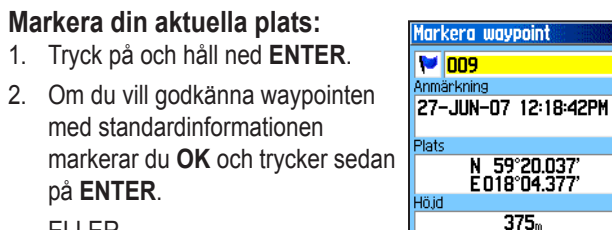

## ELLER

Om du vill ändra information på sidan Markera waypoint väljer

du motsvarande fält och trycker på **ENTER** så öppnas skärmknappsatsen. När du har angett och bekräftat dina ändringar markerar du **OK** och trycker på **ENTER**.

### Skapa en ny waypoint med kartsidan:

- Öppna kartsidan och använd NAVIGERINGSKNAPPEN till att flytta pekaren (𝔅) till det kartobjekt som du vill markera som en waypoint.
- 2. Tryck snabbt på **ENTER** så registreras pekarens plats.

Välj **Spara** och tryck på **ENTER** så sparas objektet som en waypoint.

#### ELLE

Om kartobjektet inte innehåller någon information visas

meddelandet "Ingen kartinformation

för tillfället. Vill du skapa en waypoint här?". Markera **Ja** och tryck på **ENTER**.

# Söka efter kartobjekt

## Söka efter kartobjekt från din aktuella plats:

- 1. Tryck på och håll nere **MENY**.
- 2. Välj en kategori och tryck på ENTER.
- Använd NAVIGERINGSKNAPPEN till att välja ett objekt och tryck sedan på ENTER.

| ök          |             |             | Waypoints                                 | Waypoint              |
|-------------|-------------|-------------|-------------------------------------------|-----------------------|
|             | 22          |             | Alla symboler<br>Närmast aktuell position | 🚩 Stockholms Msk      |
| avpoints)   | Geocache    | Städer      | <b>1009</b>                               | Anmärkning            |
|             | 1           | AR          | V010                                      |                       |
| SS Avfarter | Sen. hittad | All platser | Klara Kyrka                               | Plats<br>N 59°20.389' |
| 6           | *           | <b>W</b> () | Vita Bergen                               | E 018°04.124'         |
| Adresser    | Korsningar  | Mat         | - rite bergen                             | m                     |
|             | Q           | 10          |                                           | Från aktuell position |
| ankställe – | Logi        | Shopping    | Från aktuell position                     | Ta bort Karta Gå till |
|             |             |             |                                           |                       |

Sökmenyn Lista över waypoints Informationssida

OBS! Om du vill att sökmenyn ska visa alla ovanstående kategorier måste detaljerade MapSource<sup>®</sup>-kartdata hämtas till eTrex (Summit HC och Venture HC) eller ett microSD<sup>™</sup>- eller TransFlash<sup>™</sup>-kort (Vista HCx eller Legend HCx). (Mer information finns i användarhandboken.)

Söka efter ett objekt från en annan plats med sökmenyn:

- 1. Tryck på SÖK.
- 2. Välj en kategori och tryck på ENTER.
- . Tryck på MENY.
- 4. Välj **Byt referenspunkt** och tryck på **ENTER**.
- 5. Använd **NAVIGERINGSKNAPPEN** och välj en referenspunkt på kartan och tryck på **ENTER**. Listan ändras och visar objekt som ligger närmast den nya kartplatsen.

## Gå till ett mål

### Gå till ett valt kartobjekt:

- 1. Använd **NAVIGERINGSKNAPPEN** till att markera det objekt som du vill gå till på kartsidan.
- 2. Tryck snabbt på **ENTER** så registreras pekarens plats (\(\black\)).
- 3. Välj Gå till och tryck på ENTER så börjar navigeringen.
- Följ den magentafärgade rutten som skapas på kartsidan. Du kan även använda kompassidan som hjälp för att navigera till platsen.

#### Starta Gå till från sökmenyn:

- Tryck på SÖK.
- 2. Markera Waypoints och tryck på ENTER.
- Använd NAVIGERINGSKNAPPEN till att välja en waypoint och tryck på ENTER.
- 4. Välj Gå till och tryck på ENTER så börjar navigeringen.

#Stockholms Musikpedago

Disebacke Etablissemen

₩Vita Bergen & Vita Bergen

Shell

1010

🍽 Rodolfo

🔊 Rodolfo

🚩 Klara Kyrka

📾 Klara Kyrka

Konserthuset McDonald's

# Gå till det senast hittade objektet:

- 1. Tryck på SÖK.
- 2. Välj Sen. hittad och tryck på ENTER.
- 3. Använd **NAVIGERINGSKNAPPEN** till att markera ett objekt att gå till och tryck sedan på **ENTER**.
- 4. Välj Gå till och tryck på ENTER så börjar navigeringen.

Mer dokumentation och information finns på www.garmin.com.

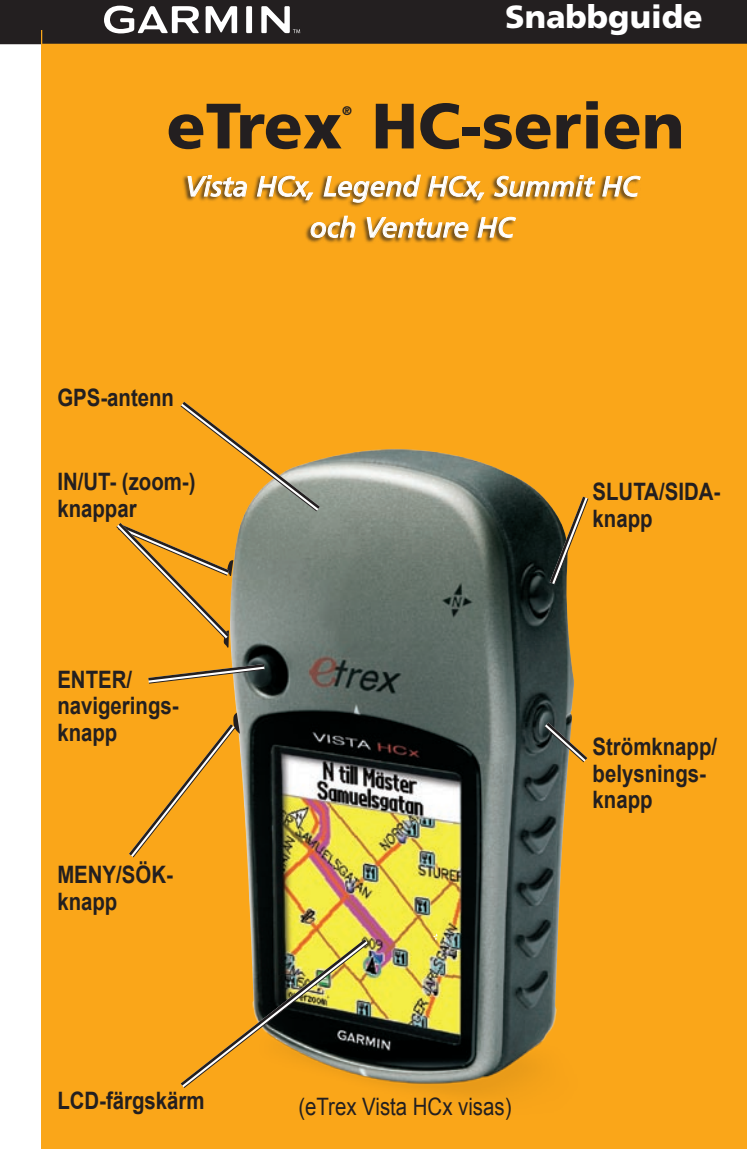

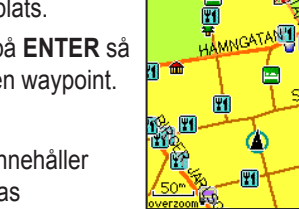

rán aktuell position

Medel, Karta OK

# Använda knappsatsen

# Huvudsidor

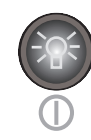

STRÖMKNAPP/belysning – Tryck och håll ned för att sätta på respektive av enheten. Tryck snabbt för att justera belysningen, visa datum eller tidpunkt, och visa batterikapaciteten.

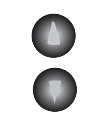

**IN/UT-, zoomknappar** – Tryck på de här knapparna på kartsidan för att zooma in respektive ut. På övriga sidor bläddrar de här knapparna upp respektive ned i en lista.

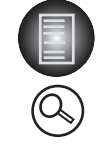

**MENY/SÖK-knapp** – Tryck snabbt så visas alternativ för en sida. Tryck på knappen två gånger så visas huvudmenyn. Tryck och håll ned för att visa sökmenyn.

 $\mathbf{X}$ 

SLUTA/SIDA-knapp – Tryck på knappen för att bläddra genom huvudsidorna. Tryck snabbt om du vill avbryta datainmatningen eller lämna en sida. Tryck och håll ned för att sätta på respektive stänga av den elektroniska kompassen (endast Vista HCx och Summit HC).

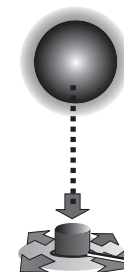

ENTER/NAVIGERINGSKNAPP – Tryck snabbt för att aktivera valda alternativ och data eller bekräfta meddelanden som visas på skärmen. Tryck och håll ned för att markera din aktuella plats som en waypoint. Flytta uppåt, nedåt, till höger eller till vänster genom listor. Välj fält, skärmknappar eller ikoner. Ange data eller flytta pilen för kartpanorering.

Tryck in för **ENTER**. Flytta till sidan eller upp/ned för att bläddra, flytta markören eller öka/minska värden.

VARNING! Läs guiden Viktig säkerhets- och produktinformation som medföljer i produktförpackningen för viktig information om produkten och säkerhet.

Vista HCx och Summit HC har fyra återkommande huvudsidor och som endast visas vid start. Legend HCx och Venture HC har tre huvudsidor. Tryck snabbt på **SLUTA** för att bläddra genom sidorna.

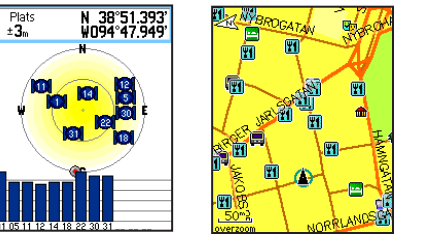

### Satellitsida Kartsida

**Satellitsida** – Visas endast vid start och visar GPS-mottagarens status, satellitplatser, satellitsignalstyrka och mottagarens aktuella plats.

**Kartsida** – Visar en detaljerad karta på området runt den aktuella platsen.

| Kompassidan                                                                                           | Höjdsida                          | Huvudmenyn                         |
|----------------------------------------------------------------------------------------------------|-----------------------------------|------------------------------------|
| N 5 E<br>33 12<br>30 15<br>W 24 21 S                                                                  | olles<br>Lufttryck 978.99         | Hetervig Intellining United States |
| 0.0 <sup>k</sup> 434 <sup>m</sup><br>A vid dest.<br>3:45 <sup>n</sup> 00 <sup>x</sup> 34 <sup>§</sup> | 275 <sup>™</sup> 377 <sup>™</sup> | Satelliti<br>Färddator<br>Q        |
| rt Distans t nästa                                                                                    | Total stign. Ma× höjd             | Huvudmeny =                        |

(endast Vista HCx/Summit HC) Kompassida – Visar riktningen till ditt mål.

**Höjdsida** – Håller reda höjd och tryck. (endast Vista HCx och Summit HC.)

Huvudmeny – Innehåller avancerade funktioner och inställningar.

# Komma igång

Batterilucka

+

9

ଡି

### Installera batterierna:

- Ta bort batteriluckan från enhetens baksida. Vrid D-ringen 1/4 varv moturs och lyft sedan bort locket.
  - Sätt i två AA-batterier. microSD™
- Sätt tillbaka batteriluckan, vrid D-ringen 1/4 varv medurs så att den låses på plats.
  Bätt tillbaka eller TransFlash™kortfack (endast Vista HCx) och Legend HCx)

### Starta eTrex:

2

- 1. Tryck på och håll ned strömknappen.
  - En ljudsignal hörs

och startsidan visas, följt av satellitsidan.

GPS-enheten börjar nu söka efter satellitsignaler. När mottagaren hittat signaler från minst tre satelliter visas överst på sidan positionsnoggrannheten och platskoordinaterna.

Skåra fö

låsstif

2. Tryck på knappen **SLUTA** upprepade gånger tills kartsidan visas. Nu kan du börja din GPS-stödda navigering.

### Justera nivån på bakgrundsbelysningen:

- 1. Tryck snabbt på **strömknappen** så öppnas ett skjutreglage för belysningen.
- 2. Tryck **navigeringsknappen** uppåt för att öka ljusstyrkan, och nedåt för att minska den.
- 3. Tryck på **ENTER** eller **SLUTA** för att stänga fönstret för belysningsjustering.

#### Skapa och använda en rutt:

- 1. Gå till ruttsidan från huvudmenyn. Sparade rutter visas.
- Använd navigeringsknappen och välj Ny och tryck sedan på ENTER för att visa ruttinställningssidan.

Skapa en rutt

- Med en tom (streckad) rad markerad överst trycker du på ENTER för att öppna knappsatsen. Ge ett namn på rutten eller använd det automatiska namnet.
- 4. Flytta ned till fältet **<Välj nästa punkt>** och tryck på **ENTER**.
- Använd sökmenyn till att välja en waypoint på sökmenyns kartobjektsgrupper. Öppna informationssidan för objektet, välj Använd och tryck på ENTER för att lägga till den i listan över delmål.
- 6. Om du vill lägga till fler delmål till rutten upprepar du proceduren.
- När du är klar med rutten väljer du Navigera för att börja navigera med kartsidan.
- Följ anvisningarna överst på kartsidan. Automatiska rutter och aviseringar om svängar finns endast på Vista HCx och Legend HCx.
- Du kan stoppa navigeringen när du vill genom att trycka på MENY, välja Avbryt navigering och trycka på ENTER. Rutten sparas automatiskt i ruttlistan.

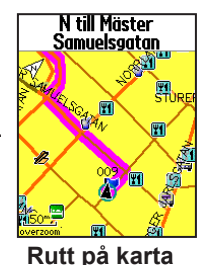

Vita Bergen Vitara Kyrka (Välj nästa punkt) Benets dist 2.59k Navigera Karta Ruttinställning

Vita B – KIra

Ny Aktuell

Ruttlista

parade rutter Vito B - Kiro